## NWU<sup>®</sup> | CTL

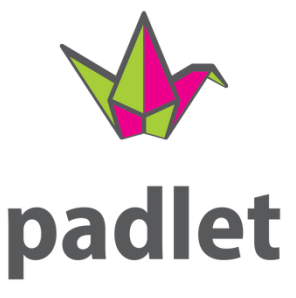

#### GETTING AN ACCOUNT

WORKING IN PADLET EMBEDDING IN EFUNDI

POSSIBLE USES

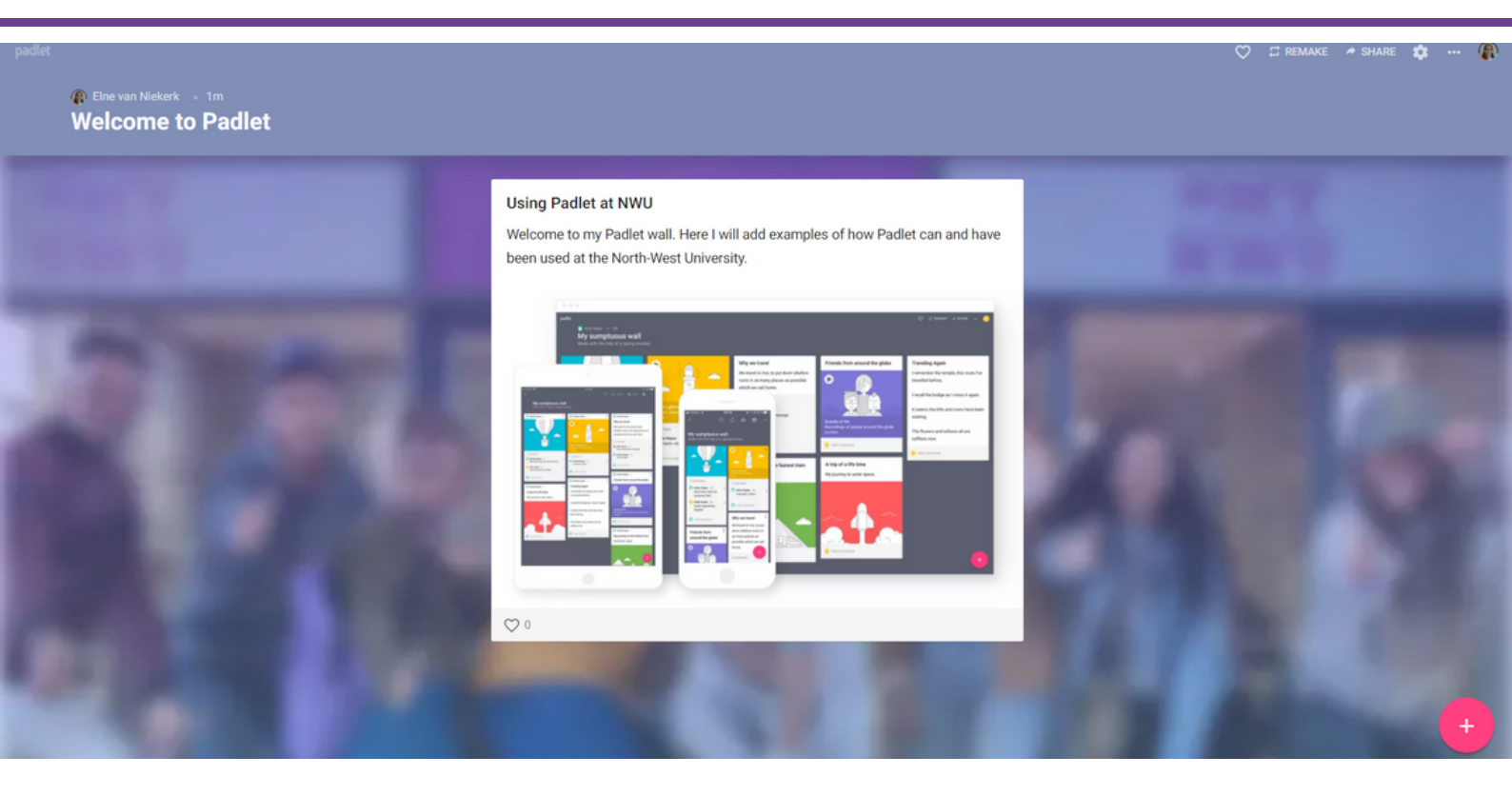

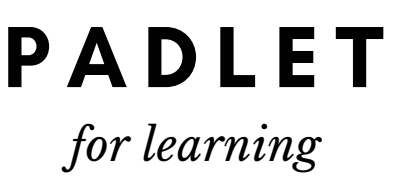

A useful online Web 2.0 tool that can be used effectively in both online and face-to-face teaching and learning situations. With multiple applications and options available, Padlet has the potential to enhance the T&L experience in your module.

According to the University of Queensland Institute for Teaching and Learning Innovation, Padlet can be used for:

- Socialising the classroom (Umbarch & Wawryzynski, 2005; Reason, 2011)
- Collaborative learning such as brainstorming
- Peer learning (Vygotsky, Mazur)
- Collating or curating research and resources on a topic (Hubbard, 2012)
- Gauging student's understanding of a topic or concept
- Reflexive activities- student's perceptions, knowledge and attitudes over time.

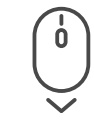

Scroll down to learn more...

# GETTING A Padlet Account

Padlet offers a basic free account, but that account had limitations you are limited to only three walls and files you upload are limited to 10MB. That is why the Centre for Teaching & Learning has a Padlet Backpack. CTL can give any NWU lecturer access to use our licence. You can create unlimited walls and your file upload limits are increased to 250MB per file.

|                                                     | •                               |                         |                        |
|-----------------------------------------------------|---------------------------------|-------------------------|------------------------|
|                                                     | Log in to North-West University |                         |                        |
|                                                     | G Log in with Google            | >                       |                        |
|                                                     | Email or username               |                         |                        |
|                                                     | elne.vanniekerk@nwu.ac.za       |                         |                        |
|                                                     | Password                        |                         |                        |
|                                                     |                                 |                         |                        |
|                                                     | FORGOT PASSWORD?                | LOG IN                  |                        |
|                                                     | Vanilla Padlet user? Login here |                         |                        |
| STEP 1:                                             |                                 |                         |                        |
| Go to IT Help and sign in u                         | isina your NWU# and             |                         |                        |
| NWU Password.                                       | <b>3 7 - - - - - - - - - -</b>  |                         |                        |
|                                                     |                                 | Something Is Not Workir | ıg                     |
| STEP 2:                                             |                                 |                         |                        |
| Choose "Something is no                             | <b>t working</b> " and then     | Teaching and Learn      | ing Technology Support |
| select the option for " <i>Other Tools Issue</i> ". |                                 | Other Tools             | Issue                  |
| ·                                                   |                                 |                         |                        |
| STEP 3:                                             |                                 |                         |                        |

Padlet Issue

Teaching and Learning - Other Tools - Padlet

Then select **Padlet Issue**. Complete the form and request access to the CTL License so we can set it up for you.

#### STEP 4:

Follow the instructions in the email that you receive from Padlet.

GO TO IT HELP TO REQUEST ACCESS

## WORKING IN Padlet

In this section, we will do a quick run-through of the NWU Padlet Dashboard and how to get started using Padlet.

### SIGNING IN

Always make sure that you sign into the NWU organizational account for Padlet: <u>https://nwu.padlet.org/auth/login</u>

# THE DASHBOARD

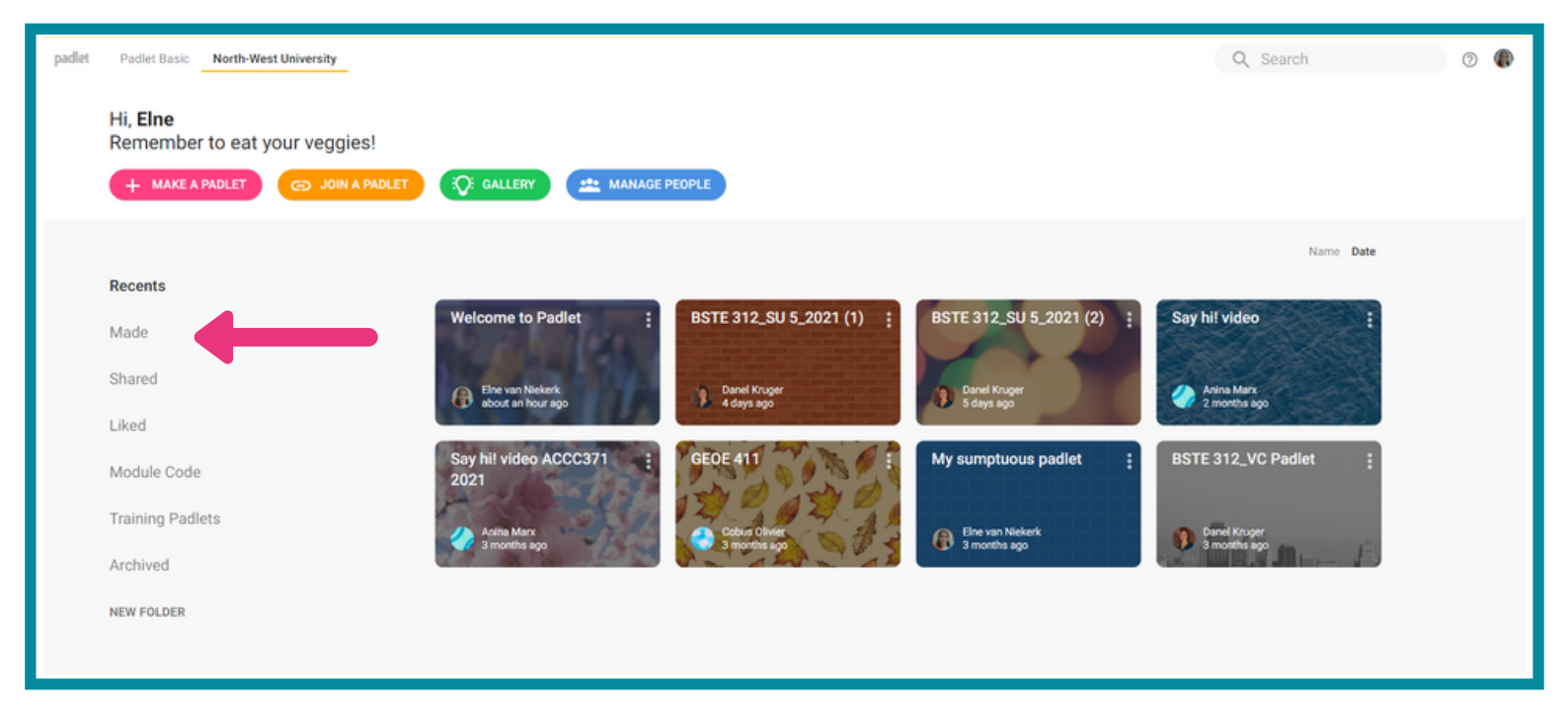

After signing in to your NWU Padlet account, you will see the dashboard. Since CTL is sharing a license, everyone can see each others boards – so please be careful not to edit a Padlet that belongs to someone else!

Select the **Made** option on the left, to view only your own Padlet walls.

|        | GETTING AN<br>ACCOUNT                      | WORKING IN<br>PADLET          | EMBEDDING IN<br>EFUNDI | POSSIBLE<br>USES  |            |
|--------|--------------------------------------------|-------------------------------|------------------------|-------------------|------------|
|        |                                            |                               |                        |                   |            |
| padlet | Padlet Basic North-West Univers            | ity                           |                        |                   |            |
|        | Hi, <b>Elne</b><br>Remember to eat your ve | ggies!                        |                        |                   |            |
|        | + MAKE A PADLET                            | JOIN A PADLET : GALLERY 🟩 MAN | AGE PEOPLE             |                   |            |
|        | Recents                                    |                               |                        |                   |            |
|        | Made                                       | Welcome to Padlet             | My sumptuous padlet    | UBT Brainstorming | Time       |
|        | Shared                                     | Elne van Niekerk              | Elne van Niekerk       | Elne van Niekerk  | <b>A</b> 5 |
|        | Liked                                      |                               | Sinditis ago           |                   |            |

You can click on any one of your existing Padlets, to see the contributions or make edits.

To create a new Padlet wall, click on the *+ Make a Padlet* button at the top of the screen.

Before creating your new Padlet, it is important consider the reason for the Padlet and what you hope to achieve. The following questions may help to guide your thinking:

- 1. Do you want all your students to contribute to the same wall? Or will there be a wall per student?
- 2. Will students be working in groups or individually?
- 3. How many groups/individuals will be contributing?
- 4. Which layout option is best suited for the activity you are planning?

When doing your planning, keep in mind that all contributions will be on the same wall – if you have 700 students the 700 posts might be overwhelming in which case you could split the class into smaller groups and have them participate on different Padlet walls. Padlet is device-neutral, as it works on any device with internet access, including: PC, laptop, tablet, smartphone. This means it can work easily in any scenario, as long as the students have internet access.

Padlet is **not** zero-rated and requires internet access

## BEST PRACTICES

- 1. Whenever you introduce a new educational technology, explain your reasons for using Padlet to the students in your module and how it relates to the module outcomes (Fuchs, 2015).
- 2. Consider anonymous posting to create a sense of empowerment and encourage contribution (Fuchs, 2015). (Tips on how to achieve this in eFundi will follow)
- 3. Check your privacy settings on your Padlet. You can for example passwordprotect the information shared if needed. Set visitor (student) permissions appropriately depending on how you want students to interact on your Padlet based on your purpose for the Padlet.
- 4. You can export Padlet boards as an image, PDF, or spreadsheet. Or clone an old Padlet of your own or someone else's Padlet to use the same format and/or keep a record of the posts.
- 5. For an additional level of interaction, you can enable comments and reactions on posts.
- 6. REMEMBER: Padlet is working on accessibility for disabled students, but there is still some work that they need to do. Please make sure that all your students will actually be able to participate on Padlet BEFORE assigning a Padlet activity. You can learn more about <u>Padlet accessibility here</u>.

You can assign one wall for the whole semester or create several different walls for different topics or activities that you are planning.

# embedding in eFundi

In this section, we will look the different ways you can give your students access to our Padlet in order to participate.

- 1. For a Padlet with post attributions (showing who posted what)
  - a. Steps to add it to your course site menu
  - b. Steps to add it to your eFundi Lessons page
- 2. Adding a Padlet to eFundi for Anonymous contributions
  - a. Steps to add it to your course site menu
  - b. <u>Steps to add it to your eFundi Lessons page</u>
  - c. <u>Steps to share with students for in-class or live virtual contributions</u>

## FOR A PADLET WITH POST ATTRIBUTIONS (SHOWING WHO POSTED WHAT)

Steps to add it to your course site menu

| Fxamp  | le d | of | end | result: |
|--------|------|----|-----|---------|
| LAGINP |      |    | Chu | resur.  |

| ≣        | Overview          | d PADLET                                                                                                    |
|----------|-------------------|----------------------------------------------------------------------------------------------------|
| 1        | Announcements     | padlet                                                                                                    |
| 5        | Resources         |                                                                                                    |
| ¢        | Statistics        | Which stage are you in right now? What are your thoughts about your journey? Use the dots to connect your note to the |
| ٥        | Site Info         | Eine van Niekerk 40 :                                                                                                 |
| <u>M</u> | Afrikaans         | Instructions                                                                                                    |
| M        | Portfolio example | NAMES OF<br>STUDENTS                                                                                                  |
| 0        | Cirrus            | WHO POSTED Stage 1<br>Access & Information                                                                            |
| 0        | Panopto           |                                                                                                    |
| ٥        | Padlet            | IN THE MENU meeting                                                                                                   |

### STEP 1:

After creating your Padlet, edit the Share settings.

### **STEP 1.1:**

Click the "Share"-icon at the top right of the screen.

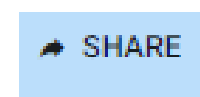

### **STEP 1.2:**

Change the Privacy settings to:

- Org Wide
- Visitor permissions: Can Write

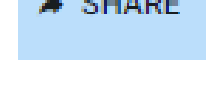

#### Organization wide.

Keep the padlet hidden from the public. Let anyone from North-West University access this padlet.

Visitors can write.

#### CHANGE PRIVACY

### **STEP 1.3:**

Click the option to "Add to your LMS as an external tool"

#### EMBEDDING IN Efundi

**Behavior** 

 $\bigcirc$ 

### POSSIBLE USES

**STEP 1.4:** 

#### **STEP 1.4**:

Choose the "*Behaviour*" you want from Padlet (i.e. everyone works on the same Padlet or Each students works on a copy of the Padlet)

#### **STEP 1.5:**

Click the link to "*copy*" the final information, the '*Custom parameters*'.

#### STEP 2:

Sign in to eFundi and navigate to your module site.

#### STEP 3:

Go to your "*Site Info*" and select the "*Manage Tools*" tab.

#### STEP 4:

Scroll to the "*External tools*" section and click to open the list of External tools.

#### STEP 5:

Select "*Padlet*" from the list of External tools, then click "*Continue*". On the next screen, click "*Finish*".

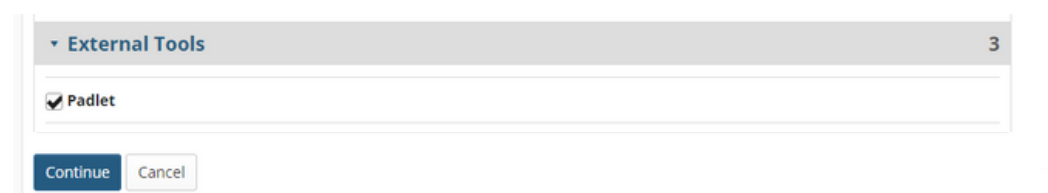

#### STEP 6:

Click the "*Padlet*" option that you now have in your menu on the left, then click the "*Edit*" button at the top right.

#### STEP 7:

Paste your **custom parameters** from your Padlet in the space provided, then click "**Update Options**". (Note: Your custom parameters are different for each wall. You'd have to repeat these steps every time you

want to add a new Padlet wall.)

Everyone works on their own copy of this padlet.
 Enter the following information in your LMS
 (Secure) Launch/Tool URL Copy
 https://padlet.com/api/hooks/lti/callback

Everyone works on this padlet

Consumer key Copy nwu

Shared secret Copy jmcwdj0nz2arfchf

Icon URL Copy https://padlet.com/logo.png

XML Config URL Copy https://padlet.com/api/hooks/lti/xml\_config?ten

Custom parameters Copy

STEP 1.5:

public\_key=dd58j4atszo3dab4

#### 

| Customize Web Content                                 |
|-------------------------------------------------------|
| *Button Text (Text in tool menu)                      |
| Padlet                                                |
| Frame Height                                          |
|                                                       |
| Tool Order (Only valid for tools placed in all sites) |
|                                                       |
| Custom Parameters (key=value on separate lines)       |
| public_key=dd58j4atszo3dab4                           |
|                                                       |
| G                                                     |
| Update Options Cancel                                 |

## FOR A PADLET WITH POST ATTRIBUTIONS (SHOWING WHO POSTED WHAT) Steps to add it to your eFundi Lessons page

Example of end result:

| I Overview            | IN: LESSONS EXAMPLE                                                                                                    | ⊖ Print view | 🔒 Print all | III Index of pages | % Link | 1 |
|-----------------------|----------------------------------------------------------------------------------------------------|--------------|-------------|--------------------|--------|---|
| ¶⊄3 Announcements     | Add Conternt + More Tools 🖻 Reorder o                                                                                                    |              |             |                    |        |   |
| 🏷 Resources           |                                                                                                    |              |             |                    |        | _ |
| Statistics            |                                                                                                    |              |             |                    |        |   |
| Site Info             | Dadlet Activity                                                                                                    |              |             |                    | 6 8    |   |
| 🔊 Lessons Example     | Estimated Time: 15 minutes                                                                                                    |              |             |                    |        |   |
| III Portfolio example | Instructions:                                                                                                    |              |             |                    |        |   |
| EMBEDDED              | which stage are you in at the moment. Add a post on your thoughts and use the connections to link your post with the stage you relate to most. |              |             |                    |        |   |
| IN                    | Check out the support materials in the Instructions post for help.                                                                             |              |             |                    |        |   |
| LESSONS               |                                                                                                    |              |             |                    | 6 8    |   |
| LESSONS               | padlet                                                                                                    |              | 🗢 😄 REM     | AKE 🔺 SHARE 🏚      | 🐢      | Î |
|                       | Elive un Neterk + 4d     NAMES OF                                                                                                    |              |             |                    |        |   |
|                       | Which stage are your in the ow? What are your though STUDENTS Note to the relevant stage.                                                      |              |             |                    |        |   |
|                       |                                                                                                    |              |             |                    |        |   |
|                       | Instructions                                                                                                    |              |             |                    |        |   |
|                       | 🖗 Eine van Niekerk 🕴                                                                                                    |              |             |                    | S      | t |
|                       | Stage 1                                                                                                    |              |             |                    | ∕ ª    | 2 |
|                       | Access & Information                                                                                                    |              |             | /                  |        |   |
|                       | YouTube                                                                                                    |              |             |                    |        |   |

### STEP 1:

After creating your Padlet, edit the Share settings.

#### **STEP 1.1:**

Click the "Share"-icon at the top right of the screen.

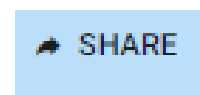

### **STEP 1.2:**

Change the Privacy settings to:

- Org Wide
- Visitor permissions: Can Write

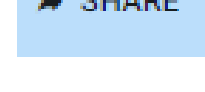

#### Organization wide.

Keep the padlet hidden from the public. Let anyone from North-West University access this padlet.

Visitors can write.

### **STEP 1.3:**

Click the option to "Add to your LMS as an external tool

#### CHANGE PRIVACY

Add to your LMS as an external tool

#### **STEP 1.4:**

Choose the "*Behaviour*" you want from Padlet (i.e. everyone works on the same Padlet or Each students works on a copy of the Padlet)

#### **STEP 1.5:**

Click the link to "*copy*" the final information, the '*Custom parameters*'.

#### STEP 2:

Sign in to eFundi and navigate to your module site.

#### STEP 3:

Go to your *Lessons page* where you would like to add the Padlet.

#### STEP 4:

Select the "*Add Content*" option, then choose to "*Add External Tool*"

#### STEP 5:

Select "*Padlet*" from the list of External tools.

#### LESSONS EXAMPLE

Manage or Install Tools

#### External Tool Selector

Click on a tool to insert an item based on that tool

| Tool name                               |
|-----------------------------------------|
| Library Resources                       |
| SAMBooks                                |
| CMPG 111 Textbook                       |
| Class Note                              |
| Management and Cost Accounting textbook |
| <u>TII3</u>                             |
| Cirrus                                  |
| Panopto                                 |
| d Padlet                                |
| Cancel                                  |

### STEP 6:

In the '*Button Text*' space, enter a button name for the item, and indicate a frame height of 600.

### STEP 7:

Paste your **custom parameters** from your Padlet in the space provided, then click "**Save**". (Note: Your custom parameters are different for each wall. You'd have to repeat these steps every time you want to add a new Padlet wall.)

| Behav | vior                    | STEP           | 1.4:        |
|-------|-------------------------|----------------|-------------|
| 0     | Everyone works on this  | s padlet.      |             |
| 0     | Everyone works on the   | ir own copy of | this padlet |
| Enter | the following informati | on in your LMS | 5           |

(Secure) Launch/Tool URL Copy https://padlet.com/api/hooks/lti/callback

Consumer key Copy

Shared secret Copy jmcwdj0nz2arfchf

Icon URL Copy https://padlet.com/logo.png

XML Config URL Copy https://padlet.com/api/hooks/lti/xml\_config?ten

Custom parameters Copy

STEP 1.5:

public\_key=dd58j4atszo3dab4

| Padlet    |                                               |
|-----------|-----------------------------------------------|
| https://p | adlet.com/api/hooks/lti/callback              |
| Tool des  | cription                                      |
|           | A                                             |
| *Button   | Text (Text in tool menu)                      |
| Padlet    |                                               |
| Frame H   | leight                                        |
| 600       |                                               |
| Tool Ore  | ler (Only valid for tools placed in all sites |
|           |                                               |
| Custom    | Parameters (key=value on separate lines       |
| public_k  | ey=dd58j4atszo3dab4                           |
|           |                                               |

## FOR A PADLET WITH ANONYMOUS CONTRIBUTIONS

Steps to add it to your course site menu

## Example of end result:

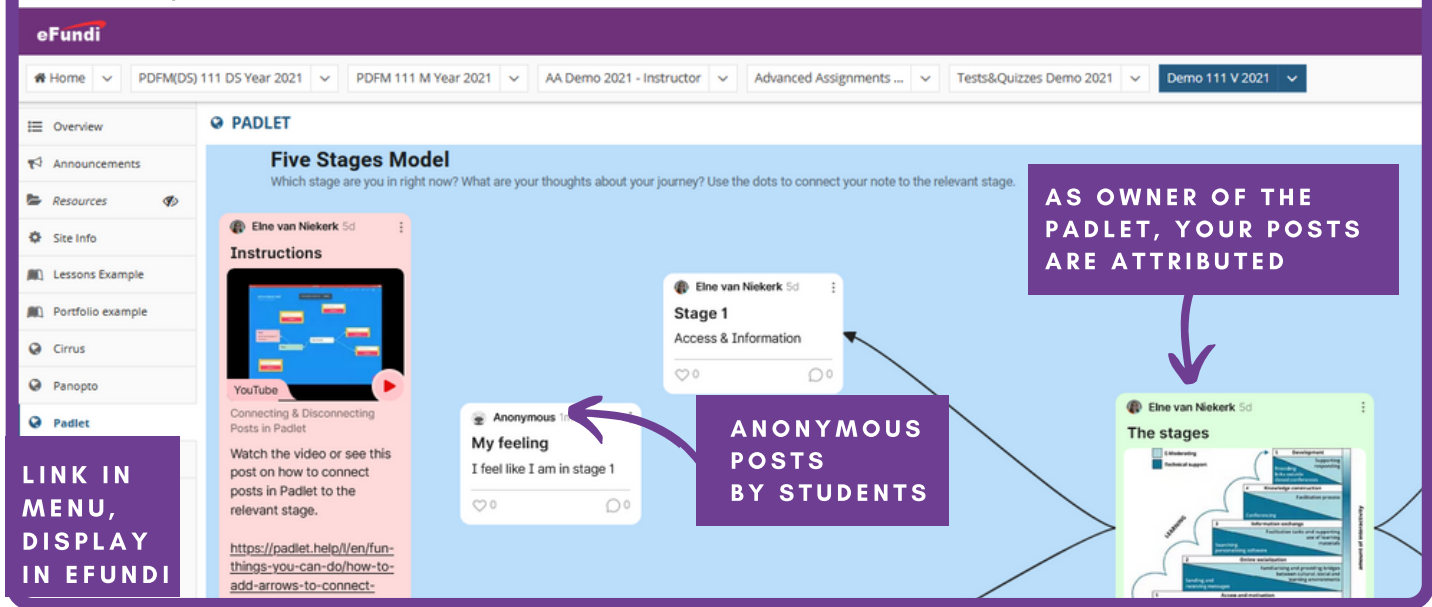

### STEP 1:

After creating your Padlet, edit the Share settings.

#### **STEP 1.1:**

Click the "*Share*"-icon at the top right of the screen.

#### **STEP 1.2:**

Change the Privacy settings to:

- Secret
- Visitor permissions: Can Write

### **STEP 1.3**:

Click the option to "Copy link to clipboard"

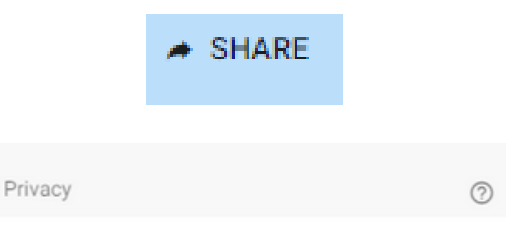

#### Secret.

Keep the padlet hidden from the public. If I choose to share it with someone, they should be able to access it.

Visitors can write.

#### CHANGE PRIVACY

#### STEP 2:

Sign in to eFundi and navigate to your module site.

#### STEP 3:

Go to your "*Site Info*" and select the "*Manage Tools*" tab.

### STEP 4:

Select the "Web content" tool, then click "Continue".

| SITE INFO                   | )                              |                     |                 |                    |                        |                      |               |        |
|-----------------------------|--------------------------------|---------------------|-----------------|--------------------|------------------------|----------------------|---------------|--------|
| Site Information            | Edit Site Information          | Manage Tools        | Tool Order      | Add Participants   | Manage Participants    | Edit Class Roster(s) | Manage Groups | Link t |
| • General                   |                                |                     |                 |                    |                        |                      |               | 8      |
| Overview For providing      | an overview of the site        | , including the sit | e's description | n and recent annou | ncements, messages, ai | nd events            |               |        |
| Web Conte<br>For linking to | ent<br>internal resources or e | xternal websites    |                 |                    |                        |                      |               |        |
| Wiki<br>For collabora       | tive editing of pages an       | d content           |                 |                    |                        |                      |               |        |
| ► Externa                   | l Tools                        |                     |                 |                    |                        |                      |               | 3      |
| Continue C                  | ancel                          |                     |                 |                    |                        |                      |               |        |

### STEP 5:

Add a name for the button in the *Title* field, and paste the Padlet link in the *Source* field, then click "*Continue*".

Customize tool instances

 You can make configuration adjustments later using the configuration capabilities for each tool.

 Web Content

 Title Padlet

 (Maximum length 20 char.)

 Source https://nwu.padlet.org/ElnevN/dd58j4atszo3dab4

 More Web Content Tools?

 Continue
 Back

 Cancel

**STEP 6:** Click the '*Finish*' button.

| GETTING AN | WORKING IN | EMBEDDING IN | POSSIBLE |
|------------|------------|--------------|----------|
| ACCOUNT    | PADLET     | EFUNDI       | USES     |

## FOR A PADLET WITH ANONYMOUS CONTRIBUTIONS

Steps to add it to your eFundi Lessons page

Example of end result:

| =        | Overview          | IN LESSONS EXAMPLE                                                                                                    | ⊖ Print view | 🕀 Print all | I≣ index of pages   | <b>∿</b> Lin |
|----------|-------------------|----------------------------------------------------------------------------------------------------|--------------|-------------|---------------------|--------------|
| ٣        | Announcements     |                                                                                                    |              |             |                     |              |
| 5        | Resources Ø       |                                                                                                    |              |             |                     |              |
| ٥        | Site Info         | Padlet Artivity                                                                                                    |              |             |                     |              |
| <b>A</b> | Lessons Example   | Estimated Time: 15 minutes                                                                                                    |              |             |                     |              |
| AC.      | Portfolio example | Instructions:                                                                                                    |              |             |                     |              |
| 0        | Cirrus            | Which stage are you in at the moment? Add a post on your thoughts and use the connections to link your post with the stage you relate to most.                                                                                                    |              |             |                     |              |
| 0        | Panopto           | Check out the support materials in the Instructions post for help.                                                                                                    |              |             |                     |              |
| 0        | Padlet            | the second second se |              |             |                     |              |
| 0        | Help              | Dire van Nederk • 1 - 15m                                                                                                    |              |             | # 5H                | NE 🖸         |
|          |                   | Five Stages Model Which stage are you in right new? What are your thoughts about your journey? Use the dots to connect your note to the relevant stage.                                                                                                    |              | @ 1         | line van Niekerk 5d | -            |
| E        | M B E D D E<br>N  | D Concerning & Disconcerning                                                                                                    |              |             | ge 5<br>elopment    | 0            |
| L        | ESSONS            | My feeling     The stages       post in how to connect     I feel like I am in stage 1       posts in Padlet to the     The stage 1                                                                                                    |              |             |                     |              |

### STEP 1:

After creating your Padlet, edit the Share settings.

#### **STEP 1.1:**

Click the "*Share*"-icon at the top right of the screen.

### **STEP 1.2:**

Change the Privacy settings to:

- Secret
- Visitor permissions: Can Write

### **STEP 1.3**:

Click the option to "*Embed in your blog or your website*"

### <>> Embed in your blog or your website

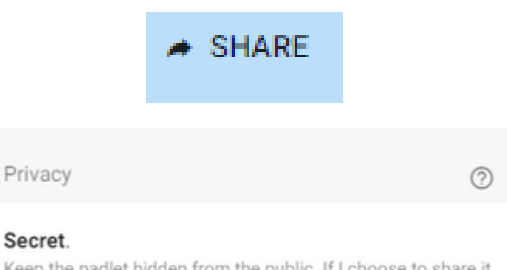

Keep the padlet hidden from the public. If I choose to share it with someone, they should be able to access it.

Visitors can write.

CHANGE PRIVACY

HELP

#### **STEP 1.4:**

Click the link to "*copy*" the Full embed code.

#### STEP 2:

Sign in to eFundi and navigate to your module site.

#### STEP 3:

Go to your *Lessons page* where you would like to add the Padlet.

#### STEP 4:

Select the "*Add Content*" option, then choose to "*Embed content on the page*"

#### STEP 5:

Paste the Padlet Full embed code into the space provided, then click "*save*".

| $\leftarrow$ | Embed this | padle |
|--------------|------------|-------|
| $\leftarrow$ | Embed this | padle |

Full embed

A fully functional padlet that fits the dimensions of your webpage or blog. Visitors can post, remake, and share from here.

Copy and paste this code in the text editor of your blog or HTML of your website.

<div class="padlet-embed" style="border:1px solid rgba(0,0,0,0,1);border-radius:2px;box-sizing:borderbox;overflow:hidden;position:relative;width:100%;back ground:#F4F4F4Fa">> style="padding:0;margin:0">>:irame src="https://nwu.padlet.org/embed/dd58j4atszo3dab4" frameborder="0" allow="camera;microphone;geolocation" style="width:100%;height:608px;display:block;padding: 0;margin:0"></irfame>

https://padlet.com/ref=embed"
style="padding:0;margin:0;border:none;display:block;l
ine-height:1;height:16px" target="\_blank"><img
src="https://padlet.net/embeds/made\_with\_padlet.png"
width="86" height="16"</pre>

style="padding:0;margin:0;background:none;border:none ;display:inline;box-shadow:none" alt="Made with Padlet"></a></div></div></ti>

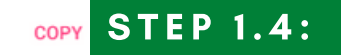

| Embed Content on the Page                                                                                             |
|----------------------------------------------------------------------------------------------------|
|                                                                                                    |
| You may upload new files, select existing files from Resources, or supply the address of                              |
| Frequently Asked Questions about multimedia content                                                                   |
| Upload files                                                                                                    |
| Choose Files No file chosen                                                                                           |
| Or select existing files from Resources                                                                               |
| Or add a URL or "embed code"                                                                                          |
| <pre>&lt;div class="padlet-embed" style="border:1px solid rgba(0,0,0,0.1);border-radius:2px;box-siz&lt;/pre&gt;</pre> |
| Don't Release Item Until All Prerequisites are Completed                                                              |
| Save                                                                                                    |

| GETTING AN | WORKING IN | EMBEDDING IN | POSSIBLE |
|------------|------------|--------------|----------|
| ACCOUNT    | PADLET     | EFUNDI       | USES     |

## FOR A PADLET WITH ANONYMOUS CONTRIBUTIONS

# Steps to share with students for in-class or live virtual contributions

### STEP 1:

After creating your Padlet, edit the Share settings.

#### **STEP 1.1:**

Click the "*Share*"-icon at the top right of the screen.

#### **STEP 1.2:**

Change the Privacy settings to:

- Secret
- Visitor permissions: Can Write

#### STEP 1.3:

Click the option to "Copy link to clipboard"

G→ Copy link to clipboard

#### STEP 1.4:

Paste the link into an email or announcement to your students.

| * | SHARE |
|---|-------|
|   |       |

#### Secret.

Privacy

Keep the padlet hidden from the public. If I choose to share it with someone, they should be able to access it.

Visitors can write.

#### CHANGE PRIVACY

### ALTERNATIVELY

#### STEP 2:

After creating your Padlet, edit the Share settings.

#### STEP 2.1:

Click the "*Share*"-icon at the top right of the screen.

### **STEP 2.2:**

Change the Privacy settings to: - Secret - Visitor permissions: Can Write

#### **STEP 2.3:**

Click the option to "Get QR code"

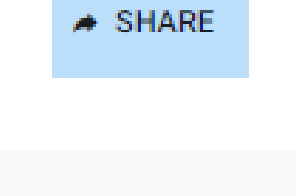

#### 0

#### Secret.

Privacy

Keep the padlet hidden from the public. If I choose to share it with someone, they should be able to access it.

Visitors can write.

CHANGE PRIVACY

Get QR code

#### STEP 2.4:

Click the "*Download*" link to download the QR code.

### **STEP 2.4:**

Add the image of the QR code to your PowerPoint presentations to allow students to scan and participate in class.

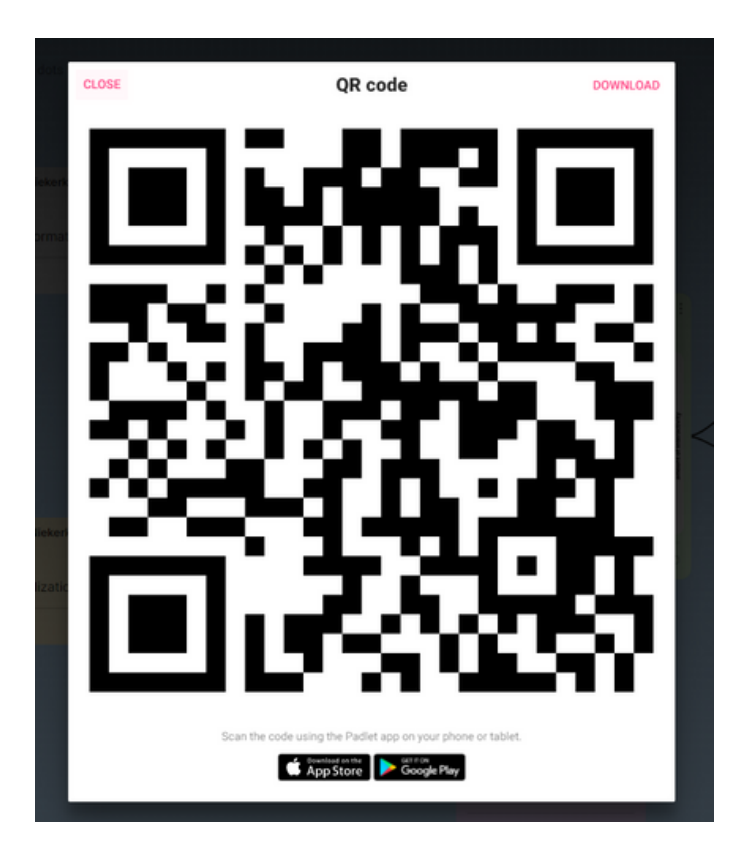

POSSIBLE USES

## **POSSIBLE USES FOR** *Padlet*

Following are some ideas on how you can use Padlet to enhance the T&L experience for both you and your students. But please remember, if the activity will not contribute to the students learning, then please re-assess.

# Ice Breakers

Online teaching can easily become isolated and impersonal. Consider these online ice breaker activities to get to know your students and start creating an online community.

- 1. <u>Take a Selfie shared by Dr.</u> <u>Catlin Tucker</u>
- 2. <u>21 Free Fun IceBreakers for</u> <u>Online Teaching, Students &</u> <u>Virtual and Remote Teams</u>
- 3. UQL Ice breaker ideas

# Large Classes

Do you have a large class? For large audiences (50+) consider only having select students (group leaders) post or reviewing a portion of the posts to the site to avoid an overabundance of content to manage.

# Other uses

Padlet has been used at other Higher Education institutions for a variety of activities. Check out these examples of how others used Padlet.

- 1. <u>Observing experiments with</u> <u>Padlet</u> (Video 3:10)
- 2. <u>How to increase student</u> <u>participation and engagement</u> <u>using Padlet: A case study of</u> <u>collaborative discussion in an</u> <u>animal sciences course</u> <u>(Article)</u>
- **3.** <u>Theme engagement example</u> (<u>Video 3:00</u>)
- **4** Developing a Community of <u>Practice (4:33)</u>

Gallery

Check out this Gallery with examples of different types and uses for Padlet.

<u>Go to Gallery</u>